# Tyler SIS Student 360 Navigation for Parent Portal

To begin using the Parent Portal, follow these steps:

- 1. Fill out the Parent Portal registration form and return it to the school.
- 2. A link to setup your password will be emailed to the address you provided on the registration form.
- 3. Go to the Tyler SIS Student 360 web page, the email includes the link.
- 4. Click on the Parent tab and then log in. You must be on the Parents tab in order for your login to work.

| STAFF                                   | PARENT                                                                    | 1                                                                                                    |                                                                                                    |
|-----------------------------------------|---------------------------------------------------------------------------|----------------------------------------------------------------------------------------------------|----------------------------------------------------------------------------------------------------|
| User Name<br>joe@barker.com<br>Password | A PORTUGALE                                                               | STUDENT                                                                                                    |                                                                                                    |
| e, contact Edwards S                    | Forgot your parent passwo                                                 | rd? Value Cogin                                                                                                    |                                                                                                    |
|                                         |                                                                           |                                                                                                    |                                                                                                    |
| •                                       | User Name<br>joe@barker.com<br>Password<br>••••••<br>e, contact Edwards S | User Name<br>joe@barker.com<br>Password<br>••••••<br>Forgot your parent password<br>e, contact Edwards School Districts SIS Coordina<br>(© 2019 Copyright Tyler Technologies<br>All rights reserved. | User Name<br>joe@barker.com<br>Password<br>••••••<br>Forgot your parent password?<br>Login<br>e, contact Edwards School Districts SIS Coordinator Phone: 555.555.1212 En<br>© 2019 Copyright Tyler Technologies, Inc.<br>All rights reserved. |

If you have problems or questions about accessing the site, please contact your student's school or the phone number/email shown at the bottom of the login screen.

**NOTE**: If your email address changes, be sure to contact the school and let them know so your contact info can be updated.

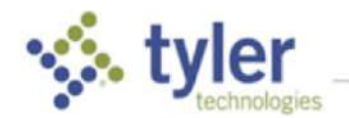

If you forget your password, click the **Forgot Password** link, enter your email address, and instructions for resetting your password is emailed to you.

The Parent Portal supports the following web browsers, using the latest versions:

- PC with Firefox, Microsoft Edge, or Chrome
- Mac with Safari, Firefox or Chrome
- iPad 10" with built-in Safari browser
- Android 9" or larger with built-in Chrome browser

# First Time Logging In

When you log in to Student 360 for the first time, one or more Welcome dialogs explain some of the new settings to get you started. Click **Close** to continue.

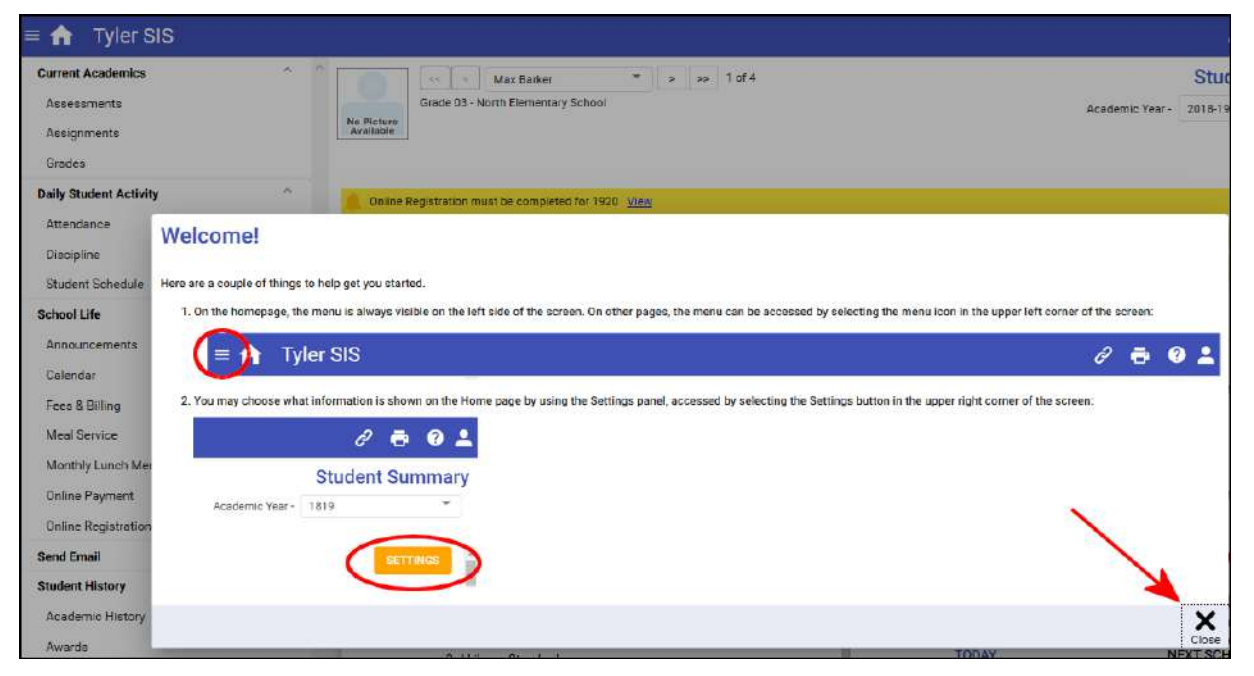

### Student Summary (Home)

**NOTE**: The District or school can configure announcements to display on the initial login EACH day. Announcements do not display at subsequent logins the same day but are available from the menu.

Tyler SIS Student 360 is designed to be touch-friendly for tablets and computers with touch screens, but it also works well with keyboard-and-mouse input. Throughout this document, wherever the word **click** is used, tablet and touch-enabled computer users can **tap** instead.

After logging in, the home screen appears with a menu to the left and cards arranged depending on the size of your screen. Some items may be taller (e.g., Schedule and Current Grades), and other cards may optionally be set to show details or a summary. Some cards, such as course requests, may only show at certain times of year and only for certain students by grade level.

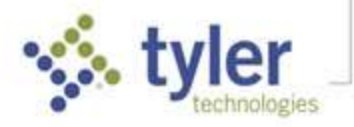

| 🖬 Tyler SIS                                                                                  |    |                                                                                                    |                                                                           |                      |                             |               |                                                                                                    |                                         | 8 🗟 🕐 (                   |  |
|----------------------------------------------------------------------------------------------|----|----------------------------------------------------------------------------------------------------|---------------------------------------------------------------------------|----------------------|-----------------------------|---------------|----------------------------------------------------------------------------------------------------|-----------------------------------------|---------------------------|--|
| Current Academics<br>Assessments<br>Assignments<br>Grades                                    |    | Grade 11 - Edwards High School<br>(Grade 11 - Edwards High School<br>(Grad 11 - Edwards High School<br>(Grade 11 - Edwards High School<br>(G | * 30                                                                      | 14                   |                             |               |                                                                                                    | Academic Year - 2                       | Student Summa<br>018-19 - |  |
| Duily Student Activity<br>Attendence<br>Discipline<br>Gaudent Schedule                       | °. | Required a Forms have not been subm     Course Requests may now be entered     Recent Health Visits (2) <u>Visit</u>                                                                                                    | ottod (4) <u>Vaco</u><br>9 <u>Vina</u>                                    |                      |                             |               |                                                                                                    |                                         | ,                         |  |
| School Life<br>Announcements<br>Calendar<br>Course Requests<br>Fees & Billing<br>Med Service | ~  | Announcements<br>School (1)<br>12/09/18 - Basketball Schedule<br>The following sights are home High Se<br>start at 6:00 and all Vars by games share                                                                                                    | 03/15/19<br>heal baskittell games for boy<br>20 misutes after the conclus | s and girls teams. A | I JV gemee<br>toe nigh More |               | Addignments<br>3<br>Missing in the last 30 day<br>Fees & Billing                                                                                                  | 4<br>Due Today<br>\$127.00 Due          | 0<br>Due Temerrow         |  |
| Monthly Lunch Menu<br>Online Payment<br>Online Registration                                  |    | Constraints of the second second seco                                                                                                    | Today's Attendance<br>0 0 0<br>Tardy Absent Tard                          |                      | o-Date<br>43<br>Absent      |               | Meal Service Balance<br>\$2.65 Overdrawn                                                                                                    |                                         | n                         |  |
| iend Email                                                                                   |    | Current Grades 00 TO GRADES                                                                                                    |                                                                           |                      |                             |               |                                                                                                    |                                         |                           |  |
| d Email<br>Jent History<br>ademto History<br>eards                                           |    | Current Grades     ACAD/CAREER LAB     ADVCHILD DEV CARE                                                                                                    |                                                                           |                      | <u>×</u><br>×               | Student Schu  | TODAY<br>Fiday 03/15<br>8:08-9:01 AM                                                                                                    | TODAY NEXT SC<br>Fidey 03/15 Mend       |                           |  |
| tudent Information                                                                           |    |                                                                                                    |                                                                           |                      | *<br>*                      | P2            | Olds- York Mill         BitCLODIT           9:01 - 9:52 AM         EN2LISH III<br>105: Staffford J           9:53 - 10:45 AM         CEDMETRY<br>214 - Staffing C |                                         |                           |  |
| Health<br>Programs and Services                                                              |    | ENGLISH II                                                                                                    |                                                                           |                      |                             | P3            |                                                                                                    |                                         |                           |  |
| Student Details                                                                              |    | GEOMETRY                                                                                                    |                                                                           |                      | 🔺 🖌                         | P4<br>Lunch 2 | 10:45 - 12:10 PM<br>11:12 - 11:43 AM                                                                                                    | ADV CHILD DEV CARE<br>112 - Molentyte T |                           |  |
| tilities and Settings                                                                        | ·* | MIXED CHOIR                                                                                                    |                                                                           |                      | ×.                          | P5            | 12:10 - 1:02 PM                                                                                                    | ACAD/CAREER LAB<br>209 - Shoemaker P    |                           |  |
| Update Hausshold Sata                                                                        |    | SEMINAR 11                                                                                                    |                                                                           |                      | ×.                          | P6            | 1:02 - 1:54 PM                                                                                                    | AMERICAN HIST<br>313 - Holiman M        |                           |  |
|                                                                                              |    |                                                                                                    |                                                                           |                      |                             | P7            | 1:54 - 2:46 PM                                                                                                    | COLL/ACT PREP&WRITH<br>208 - Eliman C   | IG                        |  |
|                                                                                              |    |                                                                                                    |                                                                           |                      |                             | P7            | 1:54 - 2:46 PM                                                                                                    | LIFE ON YOUR OWN<br>112 - Maintyre T    |                           |  |
|                                                                                              |    |                                                                                                    |                                                                           |                      |                             | P6            | 2:46 - 3:15 PM                                                                                                    | SEMINAR 11                              |                           |  |

**NOTE**: Depending on which options your district has enabled, some of these menu options may not be available.

Action Alert messages may display in yellow rows for actions that are available for a limited time or for recently added records (Behavior Referrals or Health Visits as shown below).

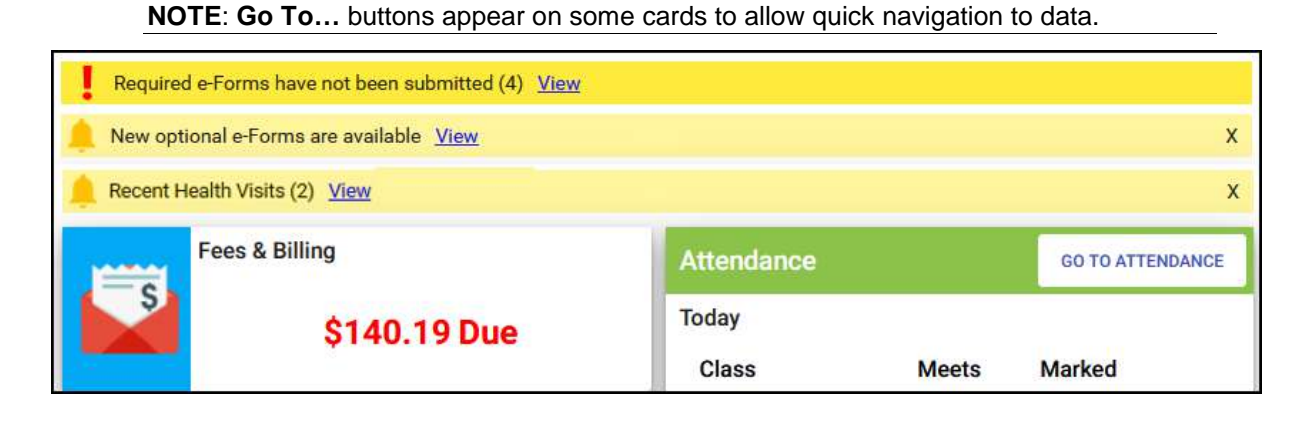

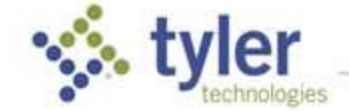

2 🖶

⑦ 38

# Student Screen Data/Select Options

|       | <<    | <      | Jeanne Barker      | * | > | >> | 3 of 4 | St              | udent Sur | nmary |
|-------|-------|--------|--------------------|---|---|----|--------|-----------------|-----------|-------|
| 100   | Grade | 11 - E | dwards High School |   |   |    |        | Academic Year - | 2018-19   | •     |
| _ I . | 504   | 🖌 E    | ll 🌃 🕅             |   |   |    |        |                 |           |       |

Student screens display with the student's picture and name in the upper-left of the window. If student Alerts are activated by your district, student alert icons may appear next to the student picture; click the icon to access the data. Use the controls at the top of the Student screens to:

- Select Students If you have multiple students in your household, choose a student to access by clicking/tapping arrows or selecting from the dropdown list. Students are listed youngest to oldest, and by default, the youngest student is displayed.
- Switch Academic Year Switch between academic years to view student information. If a
  student does not have data in a year or if the current screen is disabled by the district, an
  academic year may be disabled on this selector.

# Navigation Bar

The blue navigation bar at the top of the Student 360 screen provides icons for navigation.

#### ≡ ↑ Tyler SIS

- Menu Displays the menu when it is not otherwise visible. Choose an area to access. This menu matches the one on the home screen.
- In Home Returns to the Student Summary screen from any other area.
- Links Navigate to external links set up by the district. These open in a new browser tab, and the tab displaying Student 360 remains open.
- E Print Send the data from the middle section of this page, below the blue navigation bar and right of the menu (if present), to a PDF so it can be printed.
- Image: Provide the second second secon
- Initials/User Preferences Shows initials of person logged in and provides access userspecific functions such as Language, Change Password, Set Notification Preferences, or log out of Student 360.

### Settings

**NOTE**: Data items turned Off on the Home screen remain on the Menu list and may be accessed from there.

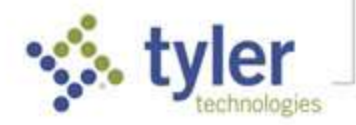

Cards can be arranged as you prefer – click **Settings** (top, right):

- On a PC, click/drag the parallel line of dots on left end of the card, moving it to its new location.
- On a touch-enabled device, touch/slide the parallel line of dots on the left end of the card.

Once arranged, the order they are displayed in is always the same, but if you view Student 360 from multiple devices, each device may have a different arrangement depending on screen size.

Note that Settings can also be used to turn off cards and switch the active cards between a Summary or Detailed version.

In the example shown, Attendance, Assignments, Meal Service Balance, and Fees & Billing are all showing numbers. They indicate that the student has absences, assignments due/missing, the balance in their meals account, and the balance for Fees & Billing.

### Viewing Student Data

| Fees & Billi | ng          | PAY | GO TO FEES & BILLING | 3<br>Missing       | <b>4</b><br>Due Today | U<br>Due Tomorrow |
|--------------|-------------|-----|----------------------|--------------------|-----------------------|-------------------|
| Code         | Description |     | Balance              | Fees & Billing     | 2000 PE CO 1708 ( 7   |                   |
| ATHL         | Athletics   |     | 125.00 Due           |                    |                       |                   |
| LIBR         | Library     |     | 2.00 Due             |                    | \$127.00 Du           | Ie                |
|              |             |     | Total \$127.00 Due   | Veal Service Balar | nce                   |                   |
|              |             |     | CLOSE                | 60                 | 65 Ovordr             | owp               |

If the summary version of a card is being displayed, clicking/tapping the card opens a window providing more details on that information with a button to that area's full detail screen. The information in the window is what would have been shown in the card if the detailed version was being displayed.

If the detailed version of a card is being displayed, clicking **GO TO**... in the top right corner opens the full detail screen.

Clicking/tapping a menu selection displays the full detail screen. Data displays in a grid, with column headings that include a **Filter** icon . The small **arrow** next to the icon indicates which column is currently being used to sort data by ascending/descending order; click or tap the column heading to reverse the order or select/tap another column by which to sort.

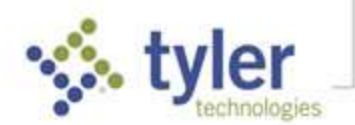

۲

0

0

۲

۲

0

0

Page 5

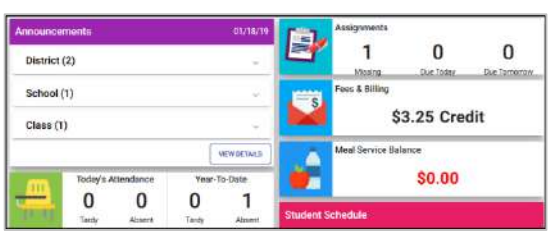

0

0

0

0

0

Column Break -

Settings

Attendance

Current Grades

Assignments

Fees & Billing

Meal Service Balance

Student Schedule

Announcements

| 10-11 | Grad                      | < Sofia Navarro<br>le 11 - South Ruby Campue - HS | • 5 33 4                | 1014                 |                      |                            |       | Ac    | ademic H       |
|-------|---------------------------|---------------------------------------------------|-------------------------|----------------------|----------------------|----------------------------|-------|-------|----------------|
| ra    | Academic<br>Year <b>Y</b> | '↓ School ▼                                       | Grade<br>Lovel <b>T</b> | Course Name <b>T</b> | Attempted<br>Credits | Earned<br>Credits <b>Y</b> | S1    | S2    | Final <b>Y</b> |
| i i   | 1718                      | South Ruby Campus - HS                            | 10                      | Band 2               | 1                    | 1                          | 89.00 | 99.00 | 94.00          |
| s     | 1718                      | South Ruby Campus - HS                            | 10                      | Span2                | 1                    | 1                          | 92.00 | 88.00 | 90.00          |
| 60    | 1718                      | South Ruby Campus - HS                            | 10                      | Art 3                | 1                    | 1                          | 97.00 | 94.00 | 96.00          |
| 2     | 1718                      | South Ruby Campus - HS                            | 10                      | Chem1                | 1                    | 1                          | 86.00 | 86.00 | 86.00          |
|       | 1718                      | South Ruby Campus - HS                            | 10                      | W HIST AP            | 1                    | 1                          | 75.00 | 84.00 | 80.00          |
|       | 1718                      | South Ruby Campus - HS                            | 10                      | Alg 2:               | ٦                    | 1                          | 93.00 | 85.00 | 89.00          |
| 5     | 1718                      | South Ruby Campus - HS                            | 10                      | Th Arts 1            | 1                    | 1                          | 97.00 | 98.00 | 98.00          |
|       | 1718                      | South Ruby Campus - HS                            | 10                      | Eng 2                | -1                   | 1                          | 96.00 | 93.00 | 95.00          |
|       | 1617                      | South Ruby Campus - HS                            | 09                      | Eng 1                | ٦                    | 1                          | 90.00 | 95.00 | 93.00          |
| ,     | 1617                      | South Ruby Campus - HS                            | 09                      | Geom                 | 1                    | 1                          | 91.00 | 93.00 | 92.00          |

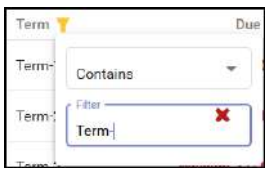

Click the filter icon at the top of a column to restrict the data by the chosen criteria. The filter icon on that column changes color to indicate where the filters has been applied. A notice appears in the bottom bar that **Data is being filtered Clear All Filters**. Click that option or click the filter icon at the top of the column and click the red X to remove the individual filter.

On screens that have expandable rows, **Expand All** and **Collapse All** are available in the bottom bar and can be selected to expand or collapse all rows in the grid. Additional actions may be available in the bottom bar, depending what page is being viewed. For example, Academic History shown above has the option to limit to the rows using **Show HS Transcript Only**.

If additional data is available for an individual row on the grid, a down/up arrow icon is displayed on the left in the **More** column. Click/tap it to expand that line and the icon changes to an up-arrow. Select again to collapse the row.

| ^ | 1718 | South R                                      | uby Campus - HS                    | 10 | W Hist AP      |     | 1 | 1 | 75.00 | 84.00 | 80.00 |
|---|------|----------------------------------------------|------------------------------------|----|----------------|-----|---|---|-------|-------|-------|
|   |      | Course-Section<br>Teacher<br>Course Complete | 31470-04<br>Medina Falcon N<br>Yes |    | Include In GPA | Yes |   |   |       |       |       |
| ~ | 1718 | South R                                      | luby Campus - HS                   | 10 | Alg 2:qg       |     | 1 | 1 | 93.00 | 85.00 | 89.00 |

# Filtering All Data

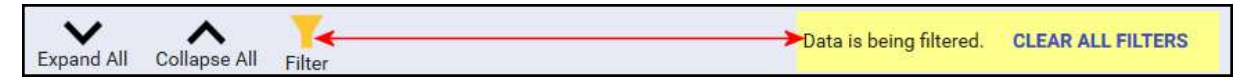

If a filter has been applied to the entire view (as opposed to an individual column), the filter icon in the bottom tool bar changes color. Click the filter icon to view the details or click **Clear All Filters** to remove.

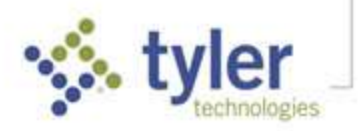

|           |                      |                               |               |                      |                    |                |         | Filter<br>Due Date        |   |                |          |
|-----------|----------------------|-------------------------------|---------------|----------------------|--------------------|----------------|---------|---------------------------|---|----------------|----------|
| = 🏫       | Tyler SIS            |                               | S 2 3 4       |                      |                    |                |         | From                      | Ċ | То             |          |
|           | << < Jeanne Barkny * | > >> 5 of 6                   |               |                      |                    |                | Assignm | mm/dd/yy<br>Assigned Date |   | mm/dd/yy       |          |
| 1         |                      |                               |               |                      |                    | Academic Year  | 2018-19 | From                      |   | То             | •        |
| BV CO     | UPCOMING/MISSING     |                               |               |                      |                    |                |         | mm/dd/yy<br>Percentage    |   | mm/dd/yy       |          |
| GEOMETRY  | r-Yr                 | * Term-4                      | *             |                      |                    |                |         | From                      |   | To             |          |
| Teacher   | Grade                | School                        |               |                      |                    | Course-Section | 0.      |                           |   |                |          |
| Griming C |                      | Lowaros                       | ngn acrisor   |                      |                    |                | 1200    | Category                  |   |                |          |
| More      | Duo 🝸 🔶 Assigned 🍸   | Assignment <b>T</b>           | Category-10 ¥ | Pointa<br>Possible T | Points<br>Esthod ¥ | Percentage 🍸   | Maris T | Carde                     |   |                |          |
| ~         | Wed 03/13/19         | HW#6 Surface Areas (Pink)     | Homewark 7    | 20                   | 20                 | 100            |         | Grade                     |   |                |          |
| ~         | Missing 03/22/19     | Unit 6 HW #5 Volumes (purple) | Homework 8    | 20                   | 0                  | 0              | Mang    |                           |   |                |          |
| · ~       | ^ T                  |                               |               |                      |                    |                |         |                           |   |                |          |
| Expand AB | Collepst All ruler   |                               |               |                      |                    |                |         | <b>Q</b><br>Clear         |   | <b>↓</b><br>Sa | ve Close |

# **Current Academics**

#### Assignments

View the student's assignments By Course or Upcoming/Missing for all classes. All columns on this screen are sortable; click a column heading and the grid sorts the records by that item. In the example, the **Due** column has an arrow signifying that this is how the list is currently sorted; click that item to do a secondary sort that arranges by most recent assignment first or last.

Both the Upcoming/Missing and By Course views can display Standards-based assignments.

#### By Upcoming/Missing Tab

On the Upcoming/Missing tab, assignments for the past 30 days and upcoming assignments for the next 30 days are displayed for all courses.

**NOTE**: A Filter can be used to select a wider or narrower date range than the 30 day back/forward that shows by default or other criteria (see Filter setup next page).

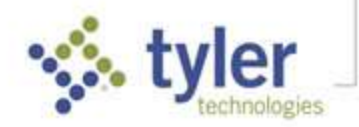

| A           | Tyler SIS                                                                                                    |                                                                    |                                                                       |                                                 |                              | ê 👼                | 0       |
|-------------|----------------------------------------------------------------------------------------------------|--------------------------------------------------------------------|-----------------------------------------------------------------------|-------------------------------------------------|------------------------------|--------------------|---------|
|             | << < Jeanne Barker *                                                                                         | > >> 3 of 4                                                        |                                                                       |                                                 |                              | Assign             | mer     |
| ť,          | Grade 11 - Edwards High School                                                                               |                                                                    |                                                                       |                                                 | Academic Year -              | 2018-19            |         |
| BY          |                                                                                                    |                                                                    |                                                                       |                                                 |                              |                    |         |
| More        | Course Name Y                                                                                                | Term <b>Y</b>                                                      | Due 🍸 🋧 Assigned                                                      | 🕈 Assignment 🍸                                  | Category-ID ¥                | Points<br>Possible | Ŧ       |
| ^           | GEOMETRY                                                                                                    | Term-4                                                             | Missing 03/22/19                                                      | Unit 6 HW #5 Volumes (purple)                   | Homework-8                   | 20                 | 5       |
| ^           | Unit 6 HW #5 Volumes (purple)                                                                                | Term-4                                                             | Thu 04/18/19                                                          | Paper ≢1 Student was to select 5 from t         | ne 10 s Test-1               | 33                 | 5       |
|             | Email Teacher<br>Summary<br>Paper #1 Student was to select 5 from<br>since 3/4 and will be there until 4/17. | the 10 sh <mark>ort</mark> essays alre<br>The papers are graded as | ady witten and create a grade level research p<br>they are submitted. | aper using the 250 words as a starting point. I | During class time we have be | en in the comput   | ter lab |
| ~           | COLLEGE PREP & ACT PREP & WRITING<br>FLUENCY                                                                 | Term-4                                                             | Thu 04/18/19                                                          | Paper #2 Student was to select 5 from the       | he 10 s Test-2               | 35                 | 5       |
| ~           | COLLEGE PREP & ACT PREP & WRITING<br>FLUENCY                                                                 | Term-4                                                             | Thu 04/18/19                                                          | Paper #4 Student was to select 5 from the       | he 10 s Test-3               | 35                 | 5       |
| ►<br>pand / | All Collapse All Filter                                                                                      |                                                                    | Data is being filtered. CLEAR ALL                                     | FILTERS                                         |                              |                    |         |

**NOTE**: The columns that deal with student scores on the By Course tab are not shown on the Upcoming/Missing tab because the student does not have a score for these pending assignments yet.

The following displays for each assignment:

- More Click the arrow icon in the More column to see each standard's assignment details.
- Course Name Name of the course the assignment is associated with.
- Term Term of the course the assignment is associated with.
- **Due** Date the assignment is due to be turned in.
- Assigned Date the assignment given to students.
- Assignment Abbreviated name of the assignment.
- **Category-ID** The type of assignment (e.g., classwork, homework, extra credit, etc.).

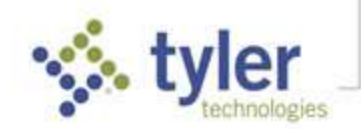

• **Points Possible** – The number of points the assignment is worth.

The assignments view above indicates that the data is filtered. Click **Clear All Filters** to display all assignments or click the **Filter** icon to see how the assignments have been filtered.

|            |                                                        |                              |                    |                             |                           |                     |                   | Filter<br>Due Date                                                                                                    |   |                |   |
|------------|--------------------------------------------------------|------------------------------|--------------------|-----------------------------|---------------------------|---------------------|-------------------|----------------------------------------------------------------------------------------------------|---|----------------|---|
| = 🏫        | Tyler SIS                                              | 1000 C                       | - <u></u>          |                             |                           |                     | -                 | From<br>03/01/19                                                                                                    | ē | To<br>05/01/19 | Ċ |
|            | << < Jeanne Barker +<br>Irade 11 - Edwards High School | > >> Solo                    |                    |                             |                           |                     | Assignn           | The second second secon |   | mm/dd/yy       |   |
| X.         |                                                        |                              |                    |                             |                           | Academic test-      | 2018-18           | From                                                                                                    |   | То             |   |
| BY CO      | UPCOMING/MISSING                                       |                              |                    |                             |                           |                     |                   | mm/dd/yy<br>Percentage                                                                                                    |   | mm/dd/yy       |   |
| GEOMETRY   | /-Yr                                                   | * Term-4                     | *                  |                             |                           |                     |                   | From                                                                                                    |   | То             |   |
| Teacher    | Grade                                                  | School                       |                    |                             |                           | Course-Section      |                   |                                                                                                    |   |                |   |
| Griffing C |                                                        | Edwards                      | High School        |                             |                           | 14210-07            |                   | Category                                                                                                    |   |                |   |
| More       | Due Y 1 Assigned Y                                     | Assignment <b>Y</b>          | Category-10 ¥      | Paints<br>Possible <b>Y</b> | Paints<br>Earned <b>Y</b> | Percentage <b>Y</b> | Special<br>Mark T |                                                                                                    |   |                |   |
| ~          | Wed 03/13/10                                           | HWHIT Surface Areas (Pink)   | Homework 7         | 20                          | 20                        | 100                 |                   | Grade                                                                                                    |   |                |   |
| ~          | Missing 03/22/19                                       | Unit 5 HW #5 Volumes (purple | ) Homework II      | 20                          | 3                         | 0                   | MSNG              |                                                                                                    |   |                |   |
| V          |                                                        | Data in being                | fillered GLEAR ALL | INCTERS                     |                           |                     |                   |                                                                                                    |   |                |   |
| Expand All | Collapse All Filter                                    |                              |                    |                             |                           |                     |                   | Q                                                                                                    |   | ~              | × |

#### By Course Tab

On the By Course tab, choose a **Course** and **Term**. Details about all of the assignments for that course and term are displayed. Above the assignment list, the Teacher, Grade Level, School, Course-Section, and email link to the teacher (if available) are displayed. As with Upcoming, click the **arrow** icon to display details about the assignment.

|                       |                                                                                         |                    | The second size        |                      |                             |                           |                            |                          |                             |                |
|-----------------------|-----------------------------------------------------------------------------------------|--------------------|------------------------|----------------------|-----------------------------|---------------------------|----------------------------|--------------------------|-----------------------------|----------------|
| Grai<br>600<br>BY COU | e < Jeanne Barker<br>de 11 - Edwards High School<br>2 2 EL 2 fm<br>RSE UPCOMING/MISSING | * * *              | ⊳ 3 of 4               |                      |                             |                           |                            | Academic Year            | Assi<br>2018-19             | gnment<br>•    |
|                       | IQT_V-                                                                                  | ÷                  | Term<br>Sermester 2    |                      |                             |                           |                            |                          |                             |                |
| Teacher<br>Holiman M  | Grade<br>99/A                                                                           |                    | School<br>Edwards H    | ligh School          |                             |                           | Course-Section<br>H2060-07 |                          | Email Tea                   | sher -         |
| More                  | Due 🐺 🕇 🛛 Assigned                                                                      | i <b>Y</b> Assignm | sent <b>Y</b>          | Catagory-ID <b>Y</b> | Points<br>Possible <b>Y</b> | Points<br>Earned <b>Y</b> | Percentage <b>Y</b>        | Special<br>Mark <b>Y</b> | Effective<br>Score <b>T</b> | Grade <b>Y</b> |
| ¥                     | Fri 01/04/19                                                                            | Werm-U             | p 1/8-1/10             | Classwork-1          | з                           | 3                         | 100                        |                          | 100                         | A              |
| ~                     | Mon 01/07/19                                                                            | Chapter            | 7 Section 1 Questions  | Classwork-2          | 6                           | 6                         | 100                        |                          | 100                         | A              |
| •                     | Mon 01/07/19                                                                            | Chapter            | 7 Section 2 Questions  | Classwork-3          | 8                           | 8                         | 100                        |                          | 100                         | A              |
|                       | Tue 01/08/19                                                                            | Chapter            | 7 Section 3 Guided Re  | Classwork-4          | 16                          | 16                        | 100                        |                          | 100                         | A              |
| ~                     |                                                                                         |                    |                        |                      | 0.01                        | 14                        | 100                        |                          | 100                         |                |
| v<br>v                | Tue 01/15/19                                                                            | Chapter            | 7 Section 4 book ques. | Classwork-5          | 5                           | 5                         | 100                        |                          | 100                         | ~              |

The following displays for each assignment:

- More Click the arrow icon in the More column to see each standard's assignment details.
- **Due** Date the assignment is due to be turned in.

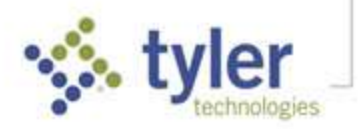

- **Assigned** Date the assignment given to students.
- **Assignment** Abbreviated name of the assignment.
- **Category-ID** The type of assignment (e.g., classwork, homework, extra credit, etc.).
- **Points Possible** The number of points the assignment is worth.
- **Points Earned** Points awarded for the assignment.
- **Percentage** –The percentage of the points possible that the student earned.
- **Special Mark** Special Marks are additional indicators of student performance. They may be used by teachers to affect a student's final score for an assignment.
- Effective Score The assignment's numerical contribution to the student's term grade (this calculation varies by teacher).
- **Grade** The letter grade associated with the effective score's percentage (based on the school's grading scale, or the specific course's grading scale, if applicable).

#### Grades

All grades for the year for the student are displayed. This screen combines gradebook marks and posted end-of-term grades to give a complete overview of the student's grading.

The Secondary view shows a row for each course that has a grade and a column for each term. Progress grading periods can be turned on and off by using the **Show Progress Grades** checkbox at the bottom of the screen. Students who are enrolled in multiple schools, such as both a high school and a career education center, have one grid for each school and show the grades from each school separately. Underlined marks are links to the Assignments tile; click to display those details on that tile. Those marks in green boxes are calculated from teachers' gradebooks but not finalized for report cards. Click the **arrow** icon (plus) for period/course details.

| 1        |                                    | eanne Barker           | ¥ > >>                                          | 3 of 4           |            |    |        |          |               |               |                | Grad           |
|----------|------------------------------------|------------------------|-------------------------------------------------|------------------|------------|----|--------|----------|---------------|---------------|----------------|----------------|
| -        | Grade 11 - Edwa                    | ards High School       |                                                 |                  |            |    |        |          |               | Academic Y    | ear - 2018-    | -10            |
| I,       | 504 📈 ELL                          | 💕 🕅                    |                                                 |                  |            |    |        | = (      | Current Grade | (In Progress, | not yet finali | zed for Report |
| More     | Meets                              | Term                   | Course Name                                     | Teacher          | <b>T</b> 1 | Т2 | X1     | 51       | та            | T4            | X2             | 52             |
| •        | P4 Lunch 2                         | Sem1                   | CHILD<br>DEVELOPMENT,<br>CARE & GUIDANCE        | Mcintyre T       | C+         | в  |        | B        |               |               |                |                |
| ~        | P4 Lunch 2                         | Sem2                   | ADV CHILD DEV,<br>CARE & GUIDANCE               | Meintyre T       |            |    |        |          |               |               |                | C+ (79%)       |
| ¥        | P5                                 | Year                   | ACADEMIC CAREE                                  | R<br>Shoemaker P | С          | D+ |        | <u>د</u> |               |               |                | C47631         |
| ~        | P6                                 | Year                   | AMERICAN HIST                                   | Holiman M        | В-         | c  |        | £        |               |               |                | A (993)        |
| ~        | P7                                 | Year                   | MIXED CHOIR                                     | Person J         |            |    |        |          |               |               |                |                |
| ~        | P7                                 | Sem2                   | LIFE ON YOUR OW                                 | NMcIntyre T      |            |    |        |          |               |               |                |                |
| ^        | P7                                 | Year                   | COLLEGE PREP &<br>ACT PREP &<br>WRITING FLUENCY | Ellman C         |            |    |        |          |               |               |                |                |
| Ci<br>Ci | ourse-Section<br>redits Attempted/ | H9116-01<br>Earned 0/0 |                                                 | Assi             | ignments   |    | Attend | ance     |               | Email Teach   | Ner.           |                |
| ~        | P8                                 | Year                   | SEMINAR 11                                      | Scheffer R       | р          | Р  |        | P        |               |               |                | B- (83%)       |
| west     | Regional Care                      | er Center              |                                                 |                  |            |    |        |          |               |               |                |                |
| More     | Meets                              | Term                   | Course Name                                     | Teacher          | T1         | TZ | X1     | \$1      | Т3            | T4            | X2             | S2             |
| ~        | P7                                 | Sem1                   | PERSONAL                                        | Otter D          |            |    |        | D        |               |               |                |                |

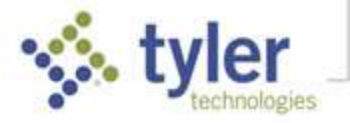

The Elementary view shows all the curriculum standards for a course; click the + icon in the More column to display the student's mark on each one. In the grid, underlined standard marks are links that open a pop-up explaining the grading scale and showing any comment the teacher entered. Click the **Show Progress Grades** checkbox in the Tool Bar to show and hide columns for progress marks.

| 1    | < < <           | Max Barker                   | * > >> 1 of 4             |                            |             |             |         | Gra | ad |
|------|-----------------|------------------------------|---------------------------|----------------------------|-------------|-------------|---------|-----|----|
| N.   | Grade 03 - N    | orth Elementary School       |                           |                            | Aca         | demic Year  | 2018-1  | 9   |    |
| Nore | Meets           | Term                         | Course-Section            | Course Name                | e           | Teach       | er Name |     |    |
| ~    | P1              | Year                         | E3502-01                  | 3rd Skills & E             | lehaviors   | Gilmo       | re C    |     |    |
| ~    | P2              | Year                         | E3122-01                  | 3rd Languag<br>Standards   | e Arts      | Gilmo       | re C    |     |    |
| ~    | P3              | Year                         | E3202-01                  | 3rd Mathema                | atics Stand | dards Gilmo | re C    |     |    |
| ~    | P4              | Year                         | E3302-01                  | 3rd Science 9              | Standards   | Gilmo       | re C    |     |    |
| ^    | P5              | Year                         | E3402-01                  | 3rd Social St<br>Standards | udies       | Gilmo       | re C    |     |    |
|      | Attendance Em   | all Teacher                  |                           |                            |             |             |         |     |    |
|      | Standard        |                              |                           | <b>T</b> 1                 | T2          | S1 T        | з т4    | \$2 |    |
|      | Understands soc | ial studies concepts taught  |                           | 3                          | 3           | i           | 3       |     |    |
|      | Demonstrates an | d applies social studies cor | ncepts in real situations | 3                          | 3           | :           | 3       |     |    |
| ~    | P6 F            | Year                         | E3801-01                  | 3rd Library S              | tandards    | Niblet      | t M     |     |    |
| ~    | P7 M            | Year                         | E3631-01                  | 3rd Art Stand              | lards       | Harwa       | ard L   |     |    |

Click Legend to display an explanation of standards marks.

| Legend |                   |
|--------|-------------------|
| Mark   | Description       |
| 4      | Meets             |
| 3+     | 3+                |
| 3      | Progressing       |
| 2+     | 2+                |
| 2      | Limited Progress  |
| 1+     | 1+                |
| 1      | Needs Improvement |
|        | Close             |

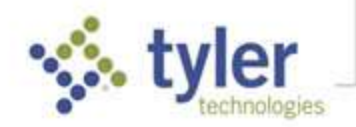

# Daily Student Activity

#### Attendance

The Attendance screen displays three types of attendance:

- Regular Absences Provides a grid displaying each date or course for which the student has been absent.
- Excessive Absences Displays the tracking groups that could result in letters being sent due to excessive absence. District policy defines excessive absences (e.g., more than 10 absences, more than 5 consecutive absences, etc.); if the student qualifies as excessively absent, it is displayed on this page.
- Special Additional If a student attends school outside of his or her student schedule it is displayed on this page (e.g., the district tracks and reports attendance that occurs outside the normal school day).

**Regular Absences tab** – Displays all dates with attendance markings in the selected school year, as well as the student's attendance percentage. In the example below, the Codes columns display a count of Excused/Unexcused periods for each course.

This data grid shows the times when a student was absent from school. Use the View drop-down to display these records arranged four ways:

- By Date (Entire Year) Shows the absences in reverse-chronological order.
- By Course Schedule (Today Only) Shows all absences, but only for courses that meet today.
- By Course Schedule (This Term) Shows all absences, but only for courses that meet this term.
- By Course Schedule (All) Shows all absences for all enrolled courses.

| Grad<br>(504)                   | de 11 - Edwards High Sc        | r •            | >>> 3 of 4         |                   | Aca  | demic Year -        | 2018-1               | Atter            | idanc                |
|---------------------------------|--------------------------------|----------------|--------------------|-------------------|------|---------------------|----------------------|------------------|----------------------|
| REGULAR A                       | BSENCES                        | SSIVE ABSENCES | SPECIAL ADDITIONAL |                   |      | Days 10<br>Hours 60 | )6.00 of<br>)7.43 of | 110.00<br>711.40 | (96.36%)<br>(93.82%) |
| By Date (Entir<br>By Student Sc | e Year)<br>hedule (Today Only) | Туре           | Ŧ                  | Duration <b>Y</b> | Ca   | des <b>Y</b>        |                      |                  |                      |
| By <mark>Student</mark> Sc      | y Student Schedule (This Term) |                | nt                 | 8 Periods         | E    |                     |                      |                  |                      |
| By Student Sc                   | hedule (All)                   | Abse           | nt                 | 3 Periods         | E    |                     |                      |                  |                      |
|                                 | Meets 🕈                        | Term           | Course-Section     | Course Name       | Code | Co                  | omment               |                  |                      |
|                                 | P6                             | Year           | H2060-07           | AMERICAN HIST     | E    | Ch                  | neck-Out a           | at 12:15         |                      |
|                                 | P7                             | Sem2           | H6510-02           | LIFE ON YOUR OWN  | E    | Ch                  | neck-Out :<br>n      | at 12:15         | F.                   |
|                                 | P8                             | Year           | H9036-04           | SEMINAR 11        | E    | Ch                  | ieck-Out ;<br>n      | at 12:15         |                      |
|                                 |                                |                |                    |                   |      |                     |                      |                  |                      |

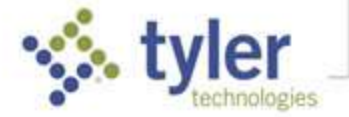

Click the bottom tool bar **Code Legend** to show the explanation for each Absence Code in the data grid; codes may differ by school/district and may differ from those shown below.

| Code | Description     |
|------|-----------------|
| E    | Excused         |
| M    | Medical on File |
| R    | Truant          |

#### **Behavior**

Behavior incidents in which the student was involved show on the Behavior screen. The grid contains basic information, like the date and time, the incident description, how the student was involved, and disciplinary action information. Click the **arrow** icon in the More column to display details.

All columns on this screen are sortable; click a column heading and the grid rows are sorted by that item. In the example below, the Date/Time column has an arrow signifying that this is how the list is currently sorted; click that header to do a secondary sort that arranges by most recent/oldest event.

| More     Date/Time ¥ ↓     Incident ¥     Involvement ¥     Action ¥     Action Date ¥     Date       • 03/05/20 1:10 PM     Attendance Policy Violation     Responsible     Reprimand     03/06/20 | -     |
|----------------------------------------------------------------------------------------------------|-------|
| ✓ 03/05/20 1:10 PM Attendance Policy Violation Responsible Reprimand 03/06/20                                                                                                    | ays T |
|                                                                                                    |       |
| ✓ 02/11/20 10:37 AM Fighting Responsible Out of School Suspension 02/11/20 5                                                                                                    |       |
| ✓ 01/28/20 10:15 AM Attendance Policy Violation Responsible Conf/Warning w/Student & 01/28/20                                                                                                    |       |
| ▲ 01/01/20 1:00 PM Fighting Responsible Out of School Suspension 01/02/20 4                                                                                                    |       |
| Event ID     Reported To Police     No       Location     Halls     Entered by     sdmadmin s       Involving Others     No     Sdmadmin s                                                          |       |

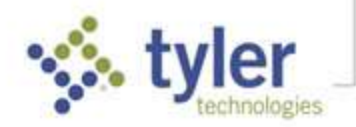

# School Life

#### Announcements

All District, School, and Class announcements display together on the Announcements screen. Announcements are separated into District, School, and Class groups, and within each group the announcements display in with most recent first. To see the details of an announcement, click the arrow icon in the **More** column.

To see past announcements, in the **Announcements for** field, select another date.

If announcements are displayed on Home/Student Summary, clicking **Go to Announcements** also displays this screen.

| ≡ 🏫        | Tyler SIS                                                                                                    |                                                                  |                                                               | P                                          | ÷                 | 0          | JB  |
|------------|----------------------------------------------------------------------------------------------------|------------------------------------------------------------------|---------------------------------------------------------------|--------------------------------------------|-------------------|------------|-----|
|            | <                                                                                                    | > >> 4 of 4                                                      |                                                               | Annou                                      | ince              | ment       | ts  |
|            |                                                                                                    | Announcements For<br>04/08/19                                    |                                                               |                                            |                   |            | < 1 |
| School Ani | nouncements                                                                                                    | тылдалуу                                                         |                                                               |                                            |                   |            |     |
| More       | Announcements                                                                                                    |                                                                  |                                                               |                                            |                   |            |     |
| ^          | 12/06/18 - Basketball Schedule<br>The following nights are <b>home High So</b><br>Varsity games start 30 minutes after the <b>Boys</b> | <b>chool</b> basketball games for<br>he conclusion of the JV gar | boys and girls teams. All JV<br>ne at the high school. Be sur | games start at 6:00<br>e to wear your blue | ) and a<br>and gr | ll<br>een! |     |
|            | Tuesday December 10 vs. Athens<br>Thursday December 12 vs. Prairie Cen                                                                 | tral                                                             |                                                               |                                            |                   |            |     |
|            | Tuesday December17 vs. Midwest Cer                                                                                                    | ntral                                                            |                                                               |                                            |                   |            |     |
|            | Tuesday January 7 vs. Tremont                                                                                                    |                                                                  |                                                               |                                            |                   |            |     |
|            | Thursday January 23 vs. Deer Creek-M                                                                                                   | lackinaw                                                         |                                                               |                                            |                   |            |     |
|            | Thursday February 2 vs. Havana                                                                                                    |                                                                  |                                                               |                                            |                   |            | ~   |
| Expand All | Collapse All                                                                                                    |                                                                  |                                                               |                                            |                   |            |     |

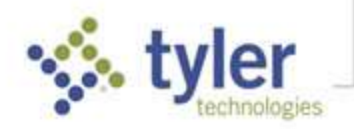

#### **Meal Service**

At the top of the screen, the student's rollover (start of year) balance if one exists, along with the total of deposits and charges for the student throughout the school year, is followed by current **Balance**. The student's Meal PIN may be viewed by clicking the security icon.

|        | << <   | Michelle<br>- Edwards Hig | Barker<br>jh School | • 3                 | 35   | 4 of 4            |                        | Deposits<br>Charges<br>Balance | \$10.65<br>\$16.25<br>\$5.60 Overdraw | m        | A     | cademic Y | ear - 2018-19 | eal Serv  |
|--------|--------|---------------------------|---------------------|---------------------|------|-------------------|------------------------|--------------------------------|---------------------------------------|----------|-------|-----------|---------------|-----------|
| HARGES | AND DE | POSITS                    | MONTHLY             | LUNCH MENU          |      |                   |                        |                                |                                       |          |       | -         | → Meal PI     | N ******  |
| More   | Date   | 4                         | Brea                | kfest<br>A La Carte | Lu   | nch<br>A La Carte | Sr<br>Meal             | ack<br>A La Carte              | Total Charges                         | Deposits | Net   |           | Balance       |           |
| *      | Fri    | 03/01/19                  | 0.00                | 0.00                | 0.00 | 0.00              | 0.00                   | 0.00                           | 0.00                                  | 0.00     | 0.00  |           | 5.60          | Overdrawn |
| ~      | Thu    | 02/28/19                  | 0.00                | 0.00                | 0.00 | 0.00              | 0.00                   | 0.00                           | 0.00                                  | 0.00     | 0.00  |           | 5.60          | Overdrawn |
| ~      | Wed    | 02/27/19                  | 0.00                | 0.00                | 0.00 | 2.50              | 0.00                   | 0.00                           | 2.50                                  | 0.00     | -2.50 | Charge    | 5.60          | Overdrawn |
| ^      | Tue    | 02/26/19                  | 0.00                | 0.00                | 0.00 | 0.00              | 0.00                   | 0.00                           | 0.00                                  | 8.00     | 8.00  | Deposit   | 3.10          | Overdrawn |
|        |        | Meal Group                | 1                   | tem Type            |      | Item              |                        | Transaction Typ                | pe Charge                             | Dep      | posit |           | Processed     |           |
|        |        | Breakfast                 | r                   | N/A                 |      |                   |                        | Deposit                        | 0.00                                  | 8.00     | D     |           | 02/26/19 7:37 | AM        |
|        |        | Breakfast                 | 1                   | Meal                | Į    | Staff/Student     | <mark>B</mark> reakfas | t Charge                       | 0.00                                  | 0.00     | D     |           | 02/26/19 7:45 | AM        |
| ~      | Fri    | 02/22/19                  | 0.00                | 0.00                | 0.00 | 5.75              | 0.00                   | 0.00                           | 5.75                                  | 0.00     | -5.75 | Charge    | 11.10         | Overdrawn |

The Charges and Deposits data grid displays daily meal service detail. Each date the student had a meal service transaction displays on the data grid. Click the **arrow** icon in the More column to display additional information about a date. Overdrawn amounts are yellow highlighted.

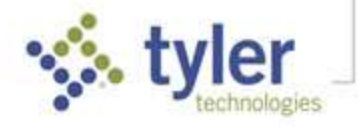

# Send Email

Click Send Email to create an email. Use a **List teachers for** radio button to provide appropriate teachers, use the **Also List** checkboxes to add other staff, and the check **To**, **CC** (carbon copy), or **BCC** (blind carbon copy) beside appropriate recipients. The person sending is checked automatically as a **C**. Click **OK** when complete.

|                  | Michelle Barker                       | *     | 2 23 | 4 0 | f4          |                                            | Ser    | id En | nail |
|------------------|---------------------------------------|-------|------|-----|-------------|--------------------------------------------|--------|-------|------|
| Grade 11 - E     | Select Recipi                         | ients |      |     |             |                                            | 018-19 |       | *    |
| From             | List teachers for<br>Today's Schedule | То    | CC   | BCC | Name        | Relationship                               |        |       |      |
| То               | O This Term<br>All Year               | 2     |      |     | Ghent C     | Teacher - ENGLISH II                       |        |       |      |
| сс               | Also list                             |       |      |     | Holiman M   | Teacher - GOVERNMENTAL STUDIES             |        |       |      |
| всс              | All Advisors                          |       |      |     | Mathman J   | Teacher - GEOMETRY<br>Teacher - SEMINAR 11 |        |       |      |
| Subject          | All Principals                        |       |      |     | Person J    | Teacher - MIXED CHOIR                      |        |       |      |
| Attachments      |                                       | ~     |      |     | Sandiford J | Teacher - ENGLISH III                      |        |       |      |
| Sans Serif 🗘 Nor |                                       |       |      |     | Shoemaker P | Teacher - BASIC SKILLS                     |        |       |      |
| Insert fext here |                                       |       |      |     | Tatum P     | Teacher - EARTH SCIEN SYSTEMS              |        |       |      |
|                  |                                       |       |      |     | Barker J    | Father                                     |        |       |      |
|                  |                                       |       |      |     | Barker R    | Step Mother                                |        |       |      |
|                  |                                       |       | ~    |     | Barker M    | Student                                    |        |       |      |
|                  | Deselect All                          |       |      |     |             | OK Cancel                                  |        |       |      |

Complete the email Subject and insert the desired message text. Click **Change Recipients** in the bottom bar to add/remove/edit recipients, if desired. When the message is complete, click **Send**.

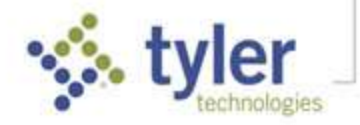

| ≡ 🔒 Tyler S       | SIS                                                                                                    |                  |                   |                                                                                                    | ê 📑                   | ? 🔳       |
|-------------------|----------------------------------------------------------------------------------------------------|------------------|-------------------|----------------------------------------------------------------------------------------------------|-----------------------|-----------|
| Grade 11 - E      | Michelle Barker<br>dwards High School                                                                                                    | ▼ > >>           | 4 of 4            | Academic Year                                                                                             | <b>Sen</b><br>2018-19 | d Email   |
| From              | Barker J <joe@barker.com< td=""><td>n&gt;</td><td></td><td></td><td></td><td></td></joe@barker.com<>                                                                                                    | n>               |                   |                                                                                                    |                       |           |
| То                | Colleen Ghent <colleeng< td=""><td>hent@edwards.k1:</td><td>2.mo.us&gt;; John Sa</td><td>an<mark>d</mark>iford <johnsandiford< td=""><td>d@edwards.k12.m</td><td>io.us&gt;</td></johnsandiford<></td></colleeng<> | hent@edwards.k1: | 2.mo.us>; John Sa | an <mark>d</mark> iford <johnsandiford< td=""><td>d@edwards.k12.m</td><td>io.us&gt;</td></johnsandiford<> | d@edwards.k12.m       | io.us>    |
| сс                | Barker J , Barker M                                                                                                    |                  |                   |                                                                                                    |                       |           |
| BCC               |                                                                                                    |                  |                   |                                                                                                    |                       |           |
| Subject           |                                                                                                    |                  |                   |                                                                                                    |                       |           |
| Attachments       |                                                                                                    |                  |                   |                                                                                                    |                       |           |
| Sans Serif 🗘 Nor  | rmal 🗢 B I <u>U</u>                                                                                                    | A A IE           | EEE               | ≡ <i>I</i> ×                                                                                              |                       |           |
| Insert text here  |                                                                                                    |                  |                   |                                                                                                    |                       |           |
| Change Recipients |                                                                                                    |                  |                   |                                                                                                    |                       | ✓<br>Send |

# Student History

#### **Academic History**

The Academic History screen displays the student's past grades. Each row shows information about a course. All columns on this screen are sortable; click a column heading and the grid sorts the records by that item. In the example, the Academic Year column has an arrow signifying that this is how the list is currently sorted; click that header to do a secondary sort that arranges by most recent year first/last.

- Show HS Transcripts Only In the bottom tool bar, uncheck/check to show all course records or only those that qualify to appear on transcripts.
- **Expand All/Collapse All Arrows** Click to show/hide for all courses extra information including the course number, teacher, and, if applicable, the source school for transferred-in grades.

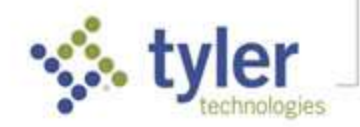

| Q    | < < Jea<br>Grade 11 - Edwar | anne Barker • > >><br>ds High School | 3 of 4                  |                  | Unweig               | ghted GPA:                 | 2.1129 🗸 | Academic H | listory |
|------|-----------------------------|--------------------------------------|-------------------------|------------------|----------------------|----------------------------|----------|------------|---------|
| More | Academic<br>Year Y 4        | School Y                             | Grade<br>Level <b>Y</b> | Course Name 🍸    | Attempted<br>Credits | Earned<br>Credits <b>Y</b> | 51       | S2         |         |
| *    | 1819                        | Edwards High School                  | 11                      | ACAD/CAREER LAB  | 0.5                  | 0.5                        | C-       |            |         |
| ~    | 1819                        | Edwards High School                  | 11                      | CHILD DEV CARE   | 0.5                  | 0.5                        | в        |            |         |
| ~    | 1819                        | Edwards High School                  | 11                      | ENGLISH III      | 0.5                  | 0.5                        | C-       |            |         |
| ~    | 1819                        | Edwards High School                  | 11                      | SEMINAR 11       | σ                    | 0.25                       | P        |            |         |
| ~    | 1819                        | Edwards High School                  | 11                      | BIOLOGY          | 0.5                  | 0.5                        | D        |            |         |
| ~    | 1819                        | Edwards High School                  | 11                      | AMERICAN HIST    | 0.5                  | 0.5                        | С        |            |         |
| ~    | 1819                        | Edwards High School                  | 11                      | GEOMETRY         | 0.5                  | 0.5                        | D+       |            |         |
| ~    | 1819                        | Midwest Regional Career Center       | 09                      | PERSONAL FINANCE | 0.5                  | 0.5                        | D        |            |         |
| ~    | 1718                        | Transferred-In                       | 10                      | ALGEBRA 1 LAB    | 1                    | 1                          | A        | A          |         |

- More Click the arrow icon in the More column to display extra information about the course, including the course number, teacher, and, if applicable, the source school for transferred-in grades.
- Academic Year The year in which the student took the course.
- **School** Displays the school name for courses taken at the enrolled school, Transferred-In for courses taken at another school, or Credit Recovery for makeup/summer school courses.
- **Grade Level** Indicates the grade level in which the student was enrolled when they took the course.
- Course Name Name of the course.
- Attempted Credits Reports how many credits the course was worth for each semester.
- Earned Credits Reports how many credits the student actually earned.
- Grading Period/Grade (displayed as S1 and S2 in the example above) The semester for each grade and the grade earned.

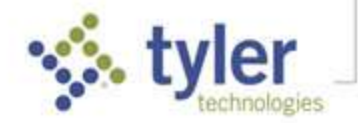

# Student Information

#### Health

The Health screen shows information about student immunizations, medications, doctors, insurance, and student health visits in the Health Visit Log view. By default, the Immunization tab displays first.

**Immunizations** – All immunizations reported for the student display on the Immunizations tab. The **Doses Received** column shows what dates the student received those immunizations. If the student was exempt for an immunization, that reason code displays in the **Exemption Code** column. All columns on this screen are sortable; click a column heading and the grid rows are sorted by that item.

|                                          | e 👼 🗇 💷                                                                                                    |
|------------------------------------------|----------------------------------------------------------------------------------------------------|
| ▼ >>>> 3of4                              | Academic Year - 2018-19                                                                                                    |
| HEALTH VISIT LOG DOCTORS                 | INSURANCE                                                                                                    |
| Doses Received                           | Exemption Code 🍸                                                                                                    |
| 06/25/03 08/28/03 10/29/03 06/29/04 10/2 | 22/08                                                                                                    |
| 11/06/14 04/23/15                        |                                                                                                    |
| 06/25/03 08/28/03 10/29/03 09/29/04      |                                                                                                    |
| 07/25/07 07/09/08                        |                                                                                                    |
| 04/24/03 05/27/03 09/29/04               |                                                                                                    |
| 07/25/07                                 |                                                                                                    |
| 06/29/04 10/09/08                        |                                                                                                    |
| 06/25/03 08/28/03 10/29/03               |                                                                                                    |
| 11/12/16                                 |                                                                                                    |
| 07/25/07                                 |                                                                                                    |
| lit                                      | >         3 of 4           HEALTH VISIT LOG         DOCTORS           Doses Received         06/25/03         08/28/03         10/29/03         06/29/04         10/2           11/00/14         04/23/15         -         -         -         -           06/25/03         08/28/03         10/29/03         09/29/04         10/2         -         -           06/25/03         08/28/03         10/29/03         09/29/04         -         -         -           06/25/07         07/09/08         -         -         -         -         -         -         -         -         -         -         -         -         -         -         -         -         -         -         -         -         -         -         -         -         -         -         -         -         -         -         -         -         -         -         -         -         -         -         -         -         -         -         -         -         -         -         -         -         -         -         -         -         -         -         -         -         -         -         -         -         - |

**Medications** – Shows any medications which can be administered to the student. Click the **arrow** icon in the More column to see pharmacy and doctor information, if applicable. All columns on this screen are sortable; click a column heading and the grid rows are sorted by that item. In the example below, the Medication column has an arrow signifying that this is how the list is currently sorted.

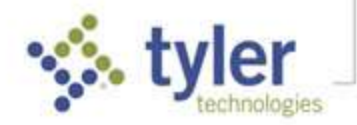

| -     | << < M                | ichelle Barker         | ▼ > ) >> A of 4              |               |                     | 1                    | Health |
|-------|-----------------------|------------------------|------------------------------|---------------|---------------------|----------------------|--------|
| No.   | Grade 11 - Edwa       | rds High School        |                              |               | Academic Year       | 2018-19              | •      |
| IMMUN | IZATIONS              | MEDICATIONS            | HEALTH VISIT LOG             | DOCTORS       | INSURANCE           |                      |        |
|       |                       |                        |                              |               |                     | School<br>Authorized | í      |
| More  | Medication <b>Y</b> 1 | Frequency Y            | Start Date Y                 | End Date 🍸    | Dose Y              | to Administer        | r      |
|       | ACETAMINOPHE          | N As-Needed            | 08/23/18                     | 05/24/19      | 500MG 1 tablet      | Y                    |        |
| ^     | ALBUTEROL             | As-Needed              | 08/11/14                     | 05/24/15      | Inhale 2 puffs      |                      |        |
|       | Pharmacy              |                        | Phone                        | Rx Number     | Do                  | ctor                 |        |
|       | Walgreens             |                        | (573) 581-3353               | 0195004-10587 | Bu                  | nge                  |        |
|       | Comments              |                        |                              |               |                     |                      |        |
|       | Melissa has bee       | n coming to the Health | Room @ 09:45 to use before F | PE.           |                     |                      |        |
|       | ¢                     |                        |                              |               |                     |                      | >      |
| ~     | ALBUTEROL             | Daily                  | 02/16/15                     | 05/24/15      | 2 puffs Q 4-6H & PE | Y                    |        |

**Health Visit Log** – If the student has visited the health office for any reason, and it was logged into Tyler SIS Student 360 v3, those visits display on the Health Visit Log. The records display in reversechronological order by default (most recent first). Click the **Date** column to reverse the order. All columns on this screen are sortable; click a column heading and the grid rows are sorted by that item. The times the student checked in and out, the **Visit Reason** code, **Action**, and **Sent To** display for each record on the grid.

| ≡ 🔒 Tyler S                                                                           | SIS         |                  |                       |                                                           |         | P                     | • | 1   | JB        |
|---------------------------------------------------------------------------------------|-------------|------------------|-----------------------|-----------------------------------------------------------|---------|-----------------------|---|-----|-----------|
| <     <     Jeanne Barker       Grade 11 - Edwards High School        600         601 |             | * > >> 3 of 4    |                       | Academ                                                    | c Year- | 201 <mark>8</mark> -1 | 9 | Hea | alth<br>• |
| IMMUNIZATIONS                                                                         | MEDICATIONS | HEALTH VISIT LOG | DOCTORS               | INSURANCE                                                 |         |                       |   |     |           |
| Date ▼ ↓                                                                              | Time In 🍸   | Time Out 🍸       | Visit Reason <b>T</b> | Action <b>T</b>                                           | Sent To | Y                     |   |     | ^         |
| 03/19/19                                                                              | 10:50 AM    | 10:54 AM         | CRMP                  |                                                           | Class   |                       |   |     |           |
| 03/19/19                                                                              | 9:09 AM     | 9:11 AM          | MENS                  |                                                           | Class   |                       |   |     |           |
| 03/13/19                                                                              | 11:03 AM    | 11:05 AM         | SORM                  | lce pack                                                  | Class   |                       |   |     |           |
| 03/08/19                                                                              | 11:57 AM    | 12:01 PM         | MISC                  | Ice pack, Assessment,<br>Counseling/instruction<br>/refer | Class   |                       |   |     |           |
| 02/15/19                                                                              | 8:26 AM     | 8:30 AM          | CRMP                  | Medicine-Given,<br>IBUPROFEN                              | Class   |                       |   |     |           |
| 02/14/19                                                                              | 9:08 AM     | 9:15 AM          | CRMP                  | Medicine-Given,<br>IBUPROFEN                              | Class   |                       |   |     |           |
| 02/07/19                                                                              | 8:19 AM     | 8:21 AM          | MENS                  | Personal Product                                          | Class   |                       |   |     |           |
| 01/17/19                                                                              | 11:40 AM    | 11:42 AM         | MENS                  | Personal Product                                          | Class   |                       |   |     |           |
| 01/10/19                                                                              | 9:01 AM     | 9.05 AM          | JOIP                  | Ice pack, Assessment,<br>Counseling/instruction<br>/refer | Class   |                       |   |     | Ļ         |
|                                                                                       |             |                  |                       |                                                           |         |                       |   |     |           |

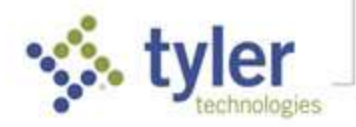

#### **Student Details**

The Student Details shows all demographic and contact information for a student. The **Household Parents** and **Emergency Contacts** areas show contact information.

**NOTE**: Emergency Contacts are associated with each student and may differ for students in the same household.

| A AL                                                    | دد د                                                                                            | Jeanne Barker            | •                                                     | > >>                         | 3 of 4  |                                                                                                    |            |                                                                                | Stude     | ent | Deta | ils  |
|---------------------------------------------------------|-------------------------------------------------------------------------------------------------|--------------------------|-------------------------------------------------------|------------------------------|---------|----------------------------------------------------------------------------------------------------|------------|--------------------------------------------------------------------------------|-----------|-----|------|------|
| 5-1                                                     | Grade 11                                                                                        | Edwards High School      |                                                       |                              |         |                                                                                                    | A          | cademic Year -                                                                 | 2018-10   | id. |      | w. 1 |
| Y                                                       | 504                                                                                             | ELL 👹 🕅                  |                                                       |                              |         |                                                                                                    |            |                                                                                |           |     |      |      |
| Student                                                 | Details                                                                                         |                          |                                                       |                              |         |                                                                                                    |            |                                                                                |           |     |      |      |
| tudent #                                                |                                                                                                 | 9992326421               | Stat                                                  | ie ID                        | 9992326 | 421                                                                                                    | Gender     | Female                                                                         |           |     |      |      |
| nrollmen                                                | nt Status                                                                                       | Active                   | Ema                                                   | ail Address                  | JeanneB | arker@edw <mark>a</mark> rds.k12.mo.us                                                                             | Age        | 15                                                                             |           |     |      |      |
| raduatio                                                | n Plan                                                                                          | 2010 & beyond            | Loc                                                   | ker #                        | 15-73   |                                                                                                    | Ethnicity  | Non- Hispa                                                                     | nic/Latin | D   |      |      |
| lus                                                     |                                                                                                 | 64                       | Loc                                                   | ker                          | ******* | Θ                                                                                                    | Race       | White                                                                          |           |     |      |      |
|                                                         |                                                                                                 |                          | Con                                                   | nbination                    |         |                                                                                                    | Birth Date | 06/25/03                                                                       |           |     |      |      |
| Current I                                               | contion                                                                                         |                          |                                                       |                              |         |                                                                                                    |            |                                                                                |           |     |      |      |
| Course                                                  | ADV                                                                                             | CHILD DEV, CARE & GUI    | IDANCE                                                |                              |         |                                                                                                    |            |                                                                                |           |     |      |      |
| Room                                                    | 112                                                                                             |                          |                                                       |                              |         |                                                                                                    |            |                                                                                |           |     |      |      |
| Room<br>Teacher<br>Househo                              | 112<br>Mein<br>old Parent                                                                       | tyre T<br>S              |                                                       |                              |         |                                                                                                    |            |                                                                                |           |     |      |      |
| Room<br>Teacher<br>Househo<br>More                      | 112<br>Mcin<br>Did Parents<br>Relationsh                                                        | tyre T<br>S              | Name                                                  | kor                          |         | Home Phone<br>(555) 314-2828                                                                                       |            | Cell Phone                                                                     | 1         |     |      |      |
| Room<br>Teacher<br>Househo<br>More                      | 112<br>Mcin<br>old Parent:<br>Relationsh<br>Father                                              | tyre T<br>S              | Name<br>Joe R Bar                                     | ker                          |         | Home Phone<br>(555) 314-2828                                                                                       |            | Cell Phone<br>(555) 314-6541                                                   | I         |     |      |      |
| Room<br>Teacher<br>Househo<br>More                      | 112<br>Mein<br>Did Parent:<br>Relationsh<br>Father<br>Step Moth                                 | tyre T<br>S<br>Ip<br>er  | Name<br>Joe R Bar<br>Renee A B                        | ker<br>Bark <mark>e</mark> r |         | Home Phone<br>(555) 314-2828<br>(555) 314-2828                                                                     |            | Cell Phone<br>(555) 314-6541<br>(555) 314 4558                                 | 3         |     |      |      |
| Room<br>Teacher<br>Househo<br>More<br>V<br>Cmerger      | 112<br>Mein<br>Relationsh<br>Father<br>Step Moth                                                | tyre T<br>S<br>lip<br>er | Name<br>Joe R Barl<br>Rence A B                       | kar<br>Barker                |         | Home Phone<br>(555) 314-2828<br>(555) 314-2828                                                                     |            | Cell Phone<br>(555) 314-6541<br>(555) 314-4558                                 | 1         |     |      |      |
| Room<br>Teacher<br>Househo<br>More<br>Commender<br>More | 112<br>Moin<br>old Parents<br>Relationsh<br>Father<br>Step Moth<br>Relationsh                   | tyre T<br>s<br>er<br>ets | Name.<br>Joe R Bar<br>Renee A B                       | ker<br>3arker                |         | Home Phone<br>(555) 314-2828<br>(555) 314-2828<br>Home Phone                                                       |            | Cell Phone<br>(555) 314-6541<br>(555) 314-4558<br>Cell Phone                   | 1         |     |      |      |
| Room<br>Teacher<br>Househe<br>More<br>Commerger<br>More | 112<br>Mein<br>Old Parents<br>Relationst<br>Father<br>Step Moth<br>Relationst<br>Aunt           | tyre T<br>S<br>er<br>er  | Name<br>Joe R Barl<br>Rence A B<br>Name<br>Lisa T Bar | ker<br>Barker                |         | Home Phone<br>(555) 314-2828<br>(555) 314-2828<br>Home Phone<br>(555) 497-5659                                     |            | Cell Phone<br>(555) 314-6541<br>(555) 314-4558<br>Cell Phone<br>(555) 314-6982 | 3         |     |      |      |
| Room<br>Teacher<br>Househo<br>More<br>Commerger<br>More | 112<br>Mein<br>Old Parent:<br>Relationsh<br>Father<br>Step Moth<br>Relationsh<br>Aunt<br>Friend | tyre T<br>S<br>er<br>etS | Name<br>Joe R Barl<br>Renee A B<br>Name<br>Lisa T Bar | kar<br>Barker<br>rker        |         | Home Phone<br>(555) 314-2828<br>(555) 314-2828<br>(555) 314-2828<br>Home Phone<br>(555) 497-5659<br>(555) 497-0246 |            | Cell Phone<br>(555) 314-6541<br>(555) 314-4558<br>Cell Phone<br>(555) 314-6982 | 2         |     |      |      |

If necessary, scroll down to view Siblings and Enrollment History records.

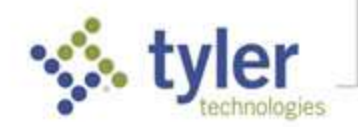

| < < Jean           | ne Barker 🍷 ゝ        | >> 3 of 4                                      |             |                 | Student Details |
|--------------------|----------------------|------------------------------------------------|-------------|-----------------|-----------------|
| Grade 11 - Edwards | High School          |                                                |             | Academic Year - | 2018-19         |
| More Relationship  | Name                 | Hom                                            | e Phone     | Cell Phone      |                 |
| Siblings           |                      |                                                |             |                 |                 |
| Name               | School               | Grade                                          |             | Age             |                 |
| Max Barker         | North Elementary Sch | ool 03                                         |             | 8               |                 |
| Debbie Barker      | Edwards Middle Schoo | ol 07                                          |             | 13              |                 |
| Michelle Barker    | Edwards High School  | 11                                             |             | 16              |                 |
| Enroliment History |                      |                                                |             |                 |                 |
| Year               | Entry Date           | School                                         | Grade Level | Withdray        | wal Date        |
| 1920               | 08/14/19             | Edwards High School                            | 12          |                 |                 |
| 1819               | 09/25/18             | Midwest Regional Care<br>Ce <mark>nt</mark> er | er 09       |                 |                 |
| 1819               | 09/25/18             | Edwards High School                            | 11          |                 |                 |

 $\ensuremath{\mathbb{C}}$  2020 Tyler Technologies, Inc. All rights reserved

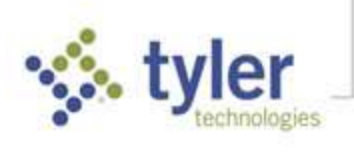